## Dell C1422H

## คู่มือผู้ใช้จอภาพ

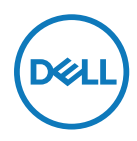

รุ่นจอภาพ: C1422H รุ่นตามข้อบังคับ: C1422Hf

## หมายเหตุ, ข้อควรระวัง และคำเตือน

- หมายเหตุ: หมายเหตุ เป็นการระบุถึงข้อมูลสำคัญที่ช่วยให้คุณใช้งานคอมพิวเตอ ร์ได้ดียึงขึ้น
- ⚠ คำเดือน: คำเดือน เป็นการระบุให้เห็นถึงความเป็นไปได้ที่อาจเกิดความเสียหายต่ อทรัพย์สิน การบาดเจ็บต่อร่างกาย หรือการเสียชีวิต

**Copyright © 2021 Dell Inc.** หรือบริษัทในเครือ สงวนสิทธิ์ทุกประการ Dell, EMC และเครืองหมายการค้าอื่นๆ ของ Dell Inc. หรือบริษัทย่อย เครืองหมายการค้าอื่นๆ อาจจะเป็นเครืองหมายการค้าขอ งเจ้าของที่แท้จริง

2021- 08

# สารบัญ

| เรี | ี่ยวกับจอภาพของคุณ5                  |
|-----|--------------------------------------|
|     | สีงต่างๆ ในกล่องบรรจุ5               |
|     | คุณสมบัติของผลิตภัณฑ์6               |
|     | การระบุคุณสมบัติและตัวควบคุมต่าง ๆ7  |
|     | ข้อมูลจำเพาะของจอภาพ9                |
|     | การกำหนดพิน14                        |
|     | ความสามารถในการพลักแอนด์เพลย์15      |
|     | นโยบายคุณภาพและพิกเชลของจอภาพ LCD 15 |
|     | แนวทางการบำรุงรักษา15                |
|     | <sup>9</sup>                         |
| ก   | ารดงคาจอภาพ16                        |
| ก   | ารดงคาจอภาพ16<br>ปลอก16              |
| ก   | ารดงคาจอภาพ16<br>ปลอก                |
| ก   | ารดงคาจอภาพ                          |
| ก   | ารดงคาจอภาพ                          |
| ก   | ารดงคาจอภาพ                          |
| ก   | ารดงคาจอภาพ                          |
| ก   | ารดงคาจอภาพ                          |
| ก   | ารดงคาจอภาพ                          |

| การแก้ไขปัญหา                                                            | 27         |
|--------------------------------------------------------------------------|------------|
| การทดสอบตัวเอง                                                           | 27         |
| การวินิจฉัยในตัว                                                         | 29         |
| ปัญหาทัวไป                                                               | 30         |
| ภาคผนวก                                                                  | 32         |
| ขั้นตอนเพื่อความปลอดภัย                                                  | 32         |
| ประกาศ FCC (สหรัฐอเมริกาเท่านั้น) และข้อมูลเกียวกับระ<br>บข้อบังคับอื่นๆ | เบีย<br>32 |
| ติดต่อ Dell                                                              | 32         |
| ฐานข้อมูลผลิตภัณฑ์ EU สำหรับฉลากพลังงาน<br>และเอกสารข้อมูลผลิตภัณฑ์      | 32         |

## สีงต่างๆ ในกล่องบรรจุ

็จอภาพของคุณส่งมอบมาพร้อมกับองค์ประกอบต่างๆ ดามทีระบุในตาราง ตรวจดูให้แน่ใจว่าคุณได้รับขึ้น ส่วนทั้งหมดครบถ้วน และดูว่า<mark>ติดต่อ Dell</mark>มีสึงใดหายไปหรือไม่

หมายเหตุ: บางรายการอาจเป็นอุปกรณ์ชื่อเพิ่ม และไม่ได้ส่งมอบมาพร้อมกับจอภ าพของคุณ คุณสมบัติบางอย่างอาจไม่มีในบางประเทศ

| ภาพส่วนประกอบ | คำอธิบายส่วนประกอบ                                                                                  |
|---------------|----------------------------------------------------------------------------------------------------|
| DHL           | จอแสดงผล                                                                                            |
|               | สาย USB Type-C (C to C)                                                                             |
|               | ปลอก                                                                                                |
|               | <ul> <li>คู่มือเรีมดันฉบับย่อ</li> <li>ข้อมูลเกียวกับความปลอดภัย<br/>และระเบียบข้อบังคับ</li> </ul> |

### คุณสมบัติของผลิตภัณ*ฑ์*

จอภาพ Dell C1422H เป็นจอภาพผลึกคริสตัลเหลว (LCD) แบบแอกทีฟแมทริกซ์ ที่ใช้ทรานซิสเตอร์แบบฟิล์มบาง (TFT) ป้องกันไฟฟ้าสถิตย์ และ LED แบคไลท์

จอภาพมีคุณสมบัติดังต่อไปนี

- จอแสดงผลที่มีพื้นที่ที่สามารถดูได้ตามแนวทแยงมุม 35.56 ซม. (14.0 นีว), ความละเอียด 1920 x 1080 พร้อมสนับสนุนการแสดงผลที่ความละเอียดต่ำกว่าแบบเต็มหน้าจอ(วัดตามแนวท แยงมุม).
- มุมการรับชม 178 องศาในทิศทางแนวนอนและแนวดัง
- อัตราส่วนไดนามิกคอนทราสต์ (700:1)
- ความสามารถในการเชือมต่อดิจิตอลด้วย USB Type-C
- พอร์ต USB Type-C คู่ รองรับโหมดสลับ DP, เพาเวอร์พาสทรู และเพาเวอร์ดิลิเวอรี 65W
- ความสามารถในการปรับความเอียง
- ความสามารถพลักแอนด์เพลย์ ถ้าคอมพิวเตอร์ของคุณสนับสนุน
- การปรับการแสดงผลบนหน้าจอ (OSD) สำหรับการดังค่าและการปรับหน้าจอที่ง่าย
- ≤ 0.3 W ในโหมดสแตนด์บาย
- เพิ่มความสบายตาด้วย ComfortView
- กระจกปราศจากสารหนู และเฉพาะแผงหน้าจอเท่านั้นที่ปราศจากสารปรอท
- BFR/PVC ลดลง (แผงวงจรด้านในจอภาพผลิตขึ้นโดยใช้ลามิเนตปลอดสาร BFR/PVC)
- คุณสมบัติที่สอดค<sup>ู่</sup>ล้องกับ RoHS
- ลงทะเบียน EPEAT แล้วถ้ามี การลงทะเบียน EPEAT แตกต่างกันในแต่ละประเทศ ดู https:// www.epeat.net สำหรับสถานะการลงทะเบียนตามประเทศ
- ได้รับการรับรอง Energy Star®

## การระบุคุณสมบัติและตัวควบคุมต่าง ๆ

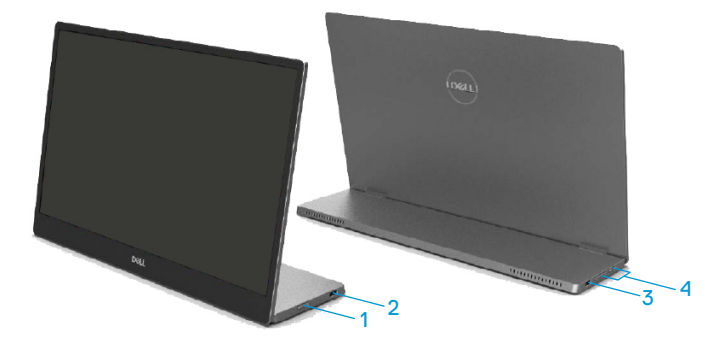

| ฉลาก | คำอธิบาย                                                  | การใช้งาน                                                                                                    |
|------|-----------------------------------------------------------|----------------------------------------------------------------------------------------------------|
| 1    | ปุ่มเปิด/ปิด<br>(พร้อม LED<br>แสดงสถานะ)                  | เพือ เปิด หรือ ปิด จอภาพ<br>ไฟสีขาวต่อเนือง ระบุว่าจอภาพเปิดอยู่<br>และทำงานเป็นปกติ ไฟสีขาวกะพริบ<br>ระบุว่าจอภาพอยู่ในโหมดสแตนด์บาย |
| 2    | USB Type-C<br>(สนับสนุนโหมด Alt DP<br>1.2 และฟังก์ชัน PD) | เชือมต่อคอมพิวเตอร์พกพ่/โทรศัพท์ของคุณด้วยสาย<br>USB Type-C (C to C)                                                                  |
| 3    |                                                           | หมายเหตุ: ไม่สนับสนุนการส่งข้อมูลผ่าน USB                                                                                             |
| 4    | ปุ่มฟังก์ชัน                                              | เพื่อเข้าถึงเมนู OSD และเปลี่ยนแปลงการดังค่า<br>หากจำเป็น สำหรับข้อมูลเพิ่มเดิม ดู<br>การใช้ดัวควบคุมที่แผงด้านหน้า                   |

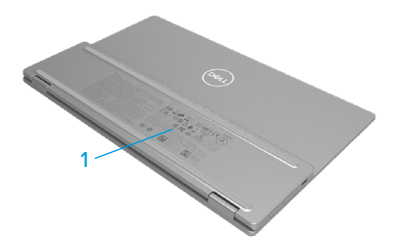

| ฉลาก คำอธิบาย |                                                                               | การใช้งาน                                                                                                    |  |
|---------------|-------------------------------------------------------------------------------|----------------------------------------------------------------------------------------------------|--|
| 1             | บาร์โค้ด, หมายเลขซีเรียล,<br>ป่ายบริการ และข้อมูลเกียว<br>กับระเบียบข้อบังคับ | ดูฉลากนี ถ้าคุณจำเป็นต้องติดต่อ Dell<br>สำหรับการสนับสนุนด้านเทคนิค<br>แสดงการรับรองดามระเบียบข้อบังคับต่างๆ |  |

## ข้อมูลจำเพาะของจอภาพ

| รุ่น                                        | С1422Н                                        |  |  |
|---------------------------------------------|-----------------------------------------------|--|--|
| ชนิดหน้าจอ                                  | แอกทีฟแมทริกซ์ - TFT LCD                      |  |  |
| ชนิดแผงหน้าจอ                               | การสลับโหมดเครืองบิน                          |  |  |
| พื้นที่ที่สามารถรับชมได้                    |                                               |  |  |
| ทแยงมุม                                     | 355.60 ມມ. (14.00 นິວ)                        |  |  |
| พื้นที่ทำงาน:                               |                                               |  |  |
| แนวนอน                                      | 309.31 มม. (12.18 นีว)                        |  |  |
| แนวดัง                                      | 173.99 มม. (6.85 นิว)                         |  |  |
| พื้นที                                      | 53816.85 มม.² (83.42 นีว²)                    |  |  |
| ขนาดพิกเซล                                  | 0.1611 มม.                                    |  |  |
| พิกเซลต่อนีว (PPI)                          | 158                                           |  |  |
| มุมการรับชม:                                |                                               |  |  |
| แนวนอน                                      | 178° (ทัวไป)                                  |  |  |
| แนวดัง                                      | 178° (ทัวไป)                                  |  |  |
| ความสว่าง                                   | 300 cd/m² (ทัวไป)                             |  |  |
| อัตราคอนทราสต์                              | 700 ต่อ 1 (ทัวไป)                             |  |  |
| การเคลือบแผ่นหน้า                           | การเคลือบแข็ง (H), ป้องกันการสะท้อน           |  |  |
| แบ็คไลท์                                    | ระบบแถบแสง LED                                |  |  |
| เวลาตอบสนอง (trise + tfall)                 | 6 ms                                          |  |  |
| ความลึกของสี                                | 16.7 ล้านสี                                   |  |  |
| เฉดสี                                       | 72% NTSC (CIE1931)                            |  |  |
| ความเข้ากันได้ของตัวจัดการแส<br>ดูงยุล Dell | <sup>1</sup> มมี                              |  |  |
| ดงวามสามารถในการเชื่อนก่า                   |                                               |  |  |
| แรกขาม เราเหน่าระบอมดอ                      | 2x USB_Type-C (ไหมด Alt DP1.2, HBR, HDCP 1.4) |  |  |
| ความกว้างกรอบ                               | - บน: 6.54 มม.                                |  |  |
| (ขอบของจอภาพถึงพื้นที่ทำงาน)                | - ซ้าย/ขวา: 6.53 มม.                          |  |  |
|                                             | - ล่าง: 22.16 มม.                             |  |  |
| มุมการเอียง                                 | 10° ถึง 90°                                   |  |  |

## ข้อมูลจำเพาะของความละเอียด

| รุ่น                     | С1422Н                        |
|--------------------------|-------------------------------|
| ช่วงการสแกนแนวนอน        | 30 kHz ถึง 80 kHz (อัดโนมัติ) |
| ช่วงการสแกนแนวดัง        | 56 Hz ถึง 61 Hz (อัตโนมัติ)   |
| ความละเอียดพรีเซ็ตสูงสุด | 1920 x 1080 ที 60 Hz          |

## โหมดการแสดงผลที่ตั้งไว้ล่วงหน้า

| โหมดการแสดงผล     | แนวนอน | แนวดั้ง | นาฬึกาพิกเซล | ขั้วการขิงค์ |
|-------------------|--------|---------|--------------|--------------|
|                   | ความถึ | ความถึ  | (MHz)        | (แนวนอน/     |
|                   | (kHz)  | (Hz)    |              | ແนວຕັ້ง)     |
| VESA, 640 x 480   | 31.5   | 60.0    | 25.2         | -/-          |
| VESA, 800 x 600   | 37.9   | 60.3    | 40.0         | +/+          |
| VESA, 1024 x 768  | 48.4   | 60.0    | 65.0         | -/-          |
| VESA, 1280 x 768  | 47.8   | 59.9    | 79.5         | -/+          |
| VESA, 1280 x 800  | 49.7   | 59.8    | 83.5         | -/+          |
| VESA, 1280 x 1024 | 64.0   | 60.0    | 108.0        | +/+          |
| VESA, 1366 x 768  | 47.7   | 59.8    | 85.5         | +/+          |
| VESA, 1440 x 900  | 55.9   | 59.9    | 106.5        | -/+          |
| VESA, 1600 x 1200 | 75.0   | 60.0    | 162.0        | +/+          |
| VESA, 1680 x 1050 | 65.29  | 59.954  | 146.25       | -/+          |
| VESA, 1920 x1080  | 67.5   | 60.0    | 148.5        | +/-          |

### ข้อจำเพาะทางไฟฟ้า

| รุ่น                      | С1422Н                                                   |
|---------------------------|----------------------------------------------------------|
| สัญญาณอินพุดวิดีโอ        | USB Type-C/DisplayPort, 600 mV                           |
|                           | สำหรับสายที่แตกต่างกันแต่ละสาย,                          |
|                           | ความด้านทานการต่อไฟฟ้าขาเข้า 100 Ω ต่อคู่สายทีแตกต่างกัน |
| การชิงโครไนซ์สัญญาณอินพุต | การซิงโครไนซ์แยกตามแนวนอนและแนวดัง, ระดับ TTL            |
|                           | ที่ปราศจากขัว, SOG (คอมโพสิต SYNC บนสีเขียว)             |
| การสินเปลืองพลังงาน       | 0.3 W (โหมดปิดเครือง)¹                                   |
|                           | 0.3 W (โหมดสแตนด์บาย)¹                                   |
|                           | 6 W (โหมดเปิดเครือง)¹                                    |
|                           | 7.5 W (สูงสุด)²                                          |
|                           | 4.66 W (P <sub>on</sub> ) <sup>3</sup>                   |
|                           | 22.86 kWh (TEC) <sup>3</sup>                             |

<sup>1</sup> ตามที่กำหนดไว้ใน EU 2019/2021 และ EU 2019/2013

<sup>2</sup> การดังค่าความสว่างและคอนทราสต์สูงสุดเมือมีโหลดพลังงานสูงที่สุดบนพอร์ด USB ทั้งหมด

<sup>3</sup> Pon : การสินเปลืองพลังงานของโหมดเบีด ตามที่กำหนดใน Energy Star เวอร์ขัน 8.0

TEC: การสินเปลืองพลังงานรวมในหน่วย KWh ดามที่กำหนดใน Energy Star เวอร์ชัน 8.0

เอกสารฉบับนีเป็นเอกสารทีให้ข้อมูลเท่านั้น และเป็นข้อมูลจากการทำงานในห้องปฏิบั ติการ ผลิตภัณฑ์ของคุณอาจทำงานแตกต่างออกไป ขึ้นอยู่กับซอฟต์แวร์ ส่วนประกอบ และอุปกรณ์ต่อพ่วงที่สังซือ และไม่ถือเป็นหน้าที่ที่จะต้องอัพเดตข้อมูลดังกล่าว ดังนั้นลูกค้าจึงไม่ควรนำข้อมูลนีไปใช้ในการตัดสินใจเกียวกับค่าความต้านทานไฟฟ้าหรือ ค่าอื่นๆ ไม่มีการรับประกันความถูกต้องหรือความสมบูรณ์ของข้อมูลไม่ว่าจะโดยแจ้งหรือโ ดยนัย

#### 🖉 หมายเหตุ: จอภาพนี้ผ่านการรับรอง ENERGY STAR

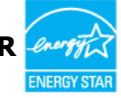

ผลิตภัณฑ์มีคุณสมบัติสำหรับ ENERGY STAR ในการตั้งค่าเริ่มต้นจากโรงงาน (ComfortView = ปิด, ความสว่าง = 75%) การเปลี่ยนการตั้งค่าเริ่มต้นจากโรงงาน หรือการเปิดใช้งานคณสมบัติอื่นๆ อาจเพิ่มการ

้การเปลี่ยนการตั้งค่าเริ่มต้นจากโรงงาน หรือการเปิดใช้งานคุณสมบัติอื่นๆ อาจเพิ่มการ ใช้พลังงานซึ่งอาจเกินขีดจำกัดที่ระบุไว้ของ ENERGY STAR

## ลักษณะทางกายภาพ

| รุ่น                                                                                                    | С1422Н                         |  |  |
|----------------------------------------------------------------------------------------------------|--------------------------------|--|--|
| ชนิดสายสัญญาณ                                                                                                    | สาย USB Type-C (C to C) 1.0 ม. |  |  |
| หมายเหตุ: จอภาพของ Dell ได้รับการออกแบบให้ทำงานได้ดีที่สุดกับสายวิดีโอทีมาพร้อมกั<br>บจอภาพของคุณ เนื่องจาก Dell ไม่สามารถควบคุมผู้จัดจำหน่ายสายเคเบิลต่างๆ ในตลาดได้<br>ชนิดของวัสดุ ตัวเชือมต่อ และกระบวนการที่ใช้ในการผลิตสายเคเบิลเหล่านี้ Dell จึงไม่รับประ<br>กันประสิทธิภาพวิดีโอบนสายเคเบิลที่ไม่ได้จัดส่งมาพร้อมกับจอภาพ Dell ของคุณ |                                |  |  |
| ขนาด (พร้อมขาตั้ง):                                                                                                    |                                |  |  |
| ความสูง                                                                                                    | 202.69 ມມ. (7.98 ນຶວ)          |  |  |
| ความกว้าง                                                                                                    | 322.37 ມມ. (12.69 นິວ)         |  |  |
| ความลึก                                                                                                    | 14.30 มม. (0.56 นิว)           |  |  |
| ขนาด (ไม่มีขาตั้ง):                                                                                                    |                                |  |  |
| ความสูง                                                                                                    | 202.69 มม. (7.98 นิว)          |  |  |
| ความกว้าง                                                                                                    | 322.37 ມມ. (12.69 นິວ)         |  |  |
| ความลึก                                                                                                    | 4.95 มม. (0.19 นีว)            |  |  |
| ขนาดขาตั้ง:                                                                                                    |                                |  |  |
| ความสูง                                                                                                    | 89.17 ມມ. (3.51 นິວ)           |  |  |
| ความกว้าง                                                                                                    | 322.37 มม. (12.69 นีว)         |  |  |
| ความลึก                                                                                                    | 8.85 ມມ. (0.35 ນົວ)            |  |  |
| น้ำหนัก:                                                                                                    |                                |  |  |
| รวมบรรจุภัณฑ์                                                                                                    | 1.12 กก. (2.47 ปอนด์)          |  |  |
| พร้อมสายเคเบิล 0.64 กก. (1.41 ปอนด์)                                                                                                    |                                |  |  |
| ไม่รวมสายเคเบิล 0.59 กก. (1.30 ปอนด์)                                                                                                    |                                |  |  |

## ลักษณะทางสีงแวดล้อม

| รุ่น                                 | C1422H                                                |  |  |  |
|--------------------------------------|-------------------------------------------------------|--|--|--|
| อุณหภูมิ                             |                                                       |  |  |  |
| ขณะทำงาน                             | 0 °C ถึง 40 °C (32 °F ถึง 104 °F)                     |  |  |  |
| ขณะไม่ได้ใช้งาน<br>ขณะจัดเก็บ/จัดส่ง | -20 °C ถึง 60 °C (-4 °F ถึง 140 °F)                   |  |  |  |
| ความชื้น                             |                                                       |  |  |  |
| ขณะทำงาน 10% ถึง 80% (ไม่กลันตัว)    |                                                       |  |  |  |
| ขณะไม่ได้ใช้งาน<br>ขณะจัดเก็บ/จัดส่ง | 5% ถึง 90% (ไม่กลันตัว)                               |  |  |  |
| ระดับความสูง                         |                                                       |  |  |  |
| ขณะทำงาน                             | 5,000 ม. (16,404 ฟุต) (สูงสุด)                        |  |  |  |
| ขณะไม่ได้ใช้งาน                      | 12,192 ม. (40,000 ฟุต) (สูงสุด)                       |  |  |  |
| การกระจายความร้อน                    | 25.59 BTU/ชัวโมง (สูงสุด)<br>20.47 BTU/ชัวโมง (ทัวไป) |  |  |  |

## การกำหนดพิน

พอร์ต USB Type-C

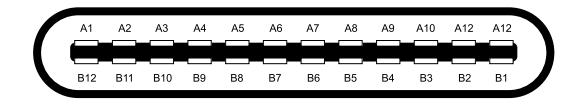

| หมายเลข   | สัญญาณ | หมายเลข | สัญญาณ |
|-----------|--------|---------|--------|
| A1        | GND    | B12     | GND    |
| A2        | SSTXp1 | B11     | SSTXp1 |
| A3        | SSTXn1 | B10     | SSTXn1 |
| A4        | VBUS   | B9      | VBUS   |
| A5        | CC1    | B8      | SSU2   |
| A6        | Dp1    | B7      | Dn1    |
| A7        | Dn1    | B6      | Dp1    |
| <b>A8</b> | SBU1   | B5      | CC2    |
| A9        | VBUS   | B4      | VBUS   |
| A10       | SSRXn2 | B3      | SSRXn2 |
| A11       | SSRXp2 | B2      | SSRXp2 |
| A12       | GND    | B1      | GND    |

## ความสามารถในการพลักแอนด์เพลย์

คุณสามารถดิดดังจอภาพในระบบที่มีคุณสมบัติพลักแอนด์เพลย์ จอภาพจะให้ข้อมูลการระบุจอ แสดงผลแบบขยาย (EDID) แก่คอมพิวเตอร์โดยอัตโนมัติ โดยใช้โปรโตคอลแชนเนลข้อมูลก ารแสดงผล (DDC) เพื่อที่คอมพิวเตอร์จะสามารถกำหนดค่าด้วยตัวเอง และปรับการดังค่าต่างๆ ของจอภาพได้อย่างเหมาะสมที่สุด การติดดังจอภาพส่วนใหญ่เป็นไปโดยอัตโนมัติ แต่คุณสามารถเ ลือกการดังค่าทีแตกต่างได้ตามต้องการ สำหรับข้อมูลเพิ่มเดิมเกี่ยวกับการเปลี่ยนการดังค่าจอภาพ โปรดดู การใช้งานจอภาพ

### นโยบายคุณภาพและพิกเชลของจอภาพ LCD

ระหว่างกระบวนการผลิตจอภาพ LCD เป็นเรืองปกติที่จะมีหนึ่งหรือหลายพิกเซลที่สว่างคงที่ในสถานะ ที่ไม่มีการเปลี่ยนแปลง ซึ่งมองเห็นได้ยากและไม่มีผลกระทบกับคุณภาพของการแสดงผลหรือความส ามารถในการใช้งาน สำหรับข้อมูลเพิ่มเดิมเกี่ยวกับนโยบายคุณภาพและพิกเซลของจอภาพของ Dell โปรดดูเว็บไซด์สนับสนุนของ Dell ที่ https://www.dell.com/support/monitors

#### แนวทางการบำรุงรักษา

#### การทำความสะอาดจอภาพ

🛆 ข้อควรระวัง: อ่านและทำตาม ขึ้นตอนเพื่อความปลอดภัย ก่อนทำความสะอาดจอภาพ

สำหรับหลักปฏิบัติที่ดีที่สุด ให้ปฏิบัติตามขั้นตอนเหล่านี้ในขณะที่แกะหีบห่อ ทำความสะอาด หรือจัดการกับจอภาพของคุณ:

- ในการทำความสะอาดหน้าจอของคุณ ให้ใช้ผ้านุ่มที่สะอาด ชุบน้าพอหมาดๆ เช็ดเบาๆ ถ้าเป็นไปได้ ให้ใช้กระดาษทำความสะอาดหน้าจอแบบพิเศษ หรือสารละลายที่เหมาะสมกับก ารเคลือบป้องกันไฟฟ้าสถิตย์ อย่าใช้เบนซิน แอมโมเนีย สารทำความสะอาดที่มีฤทธิ์กัดกร่อน หรืออากาศอัด
- ใช้ผ้าเปียกหมาดๆ เพื่อทำความสะอาดจอภาพ หลีกเลียงการใช้ผงซักฟอกทุกชนิดเนื่องจากผงซั กฟอกบางชนิดจะทึงคราบฟิล์มสีขาวขุ่นบนหน้าจอ
- หากคุณสังเกตเห็นผงสีขาวเมือคุณแกะกล่องบรรจุภัณฑ์ของจอภาพ ให้เช็ดออกด้วยผ้า
- จัดการจอภาพของคุณด้วยความระมัดระวัง เนื่องจากจอภาพที่มีสีดำอาจเกิดรอยขีดข่วนได้ง่าย
- เพือช่วยรักษาคุณภาพของภาพที่ดีที่สุดบนจอภาพ ใช้โปรแกรมรักษาหน้าจอที่เปลี่ยนแปลงแบบ ไดนามิกและปิดจอภาพของคุณเมื่อไม่ได้ใช้งาน

## การตั้งค่าจอภาพ

### ปลอก

ปลอกป้องกันที่มาพร้อมกับจอภาพสามารถป้องกันจอภาพของคุณจากความเสียหายในขณะ ขนส่งหรือเก็บรักษา ขันดอนด่อไปนี้แสดงวิธีการใช้ปลอกป้องกัน

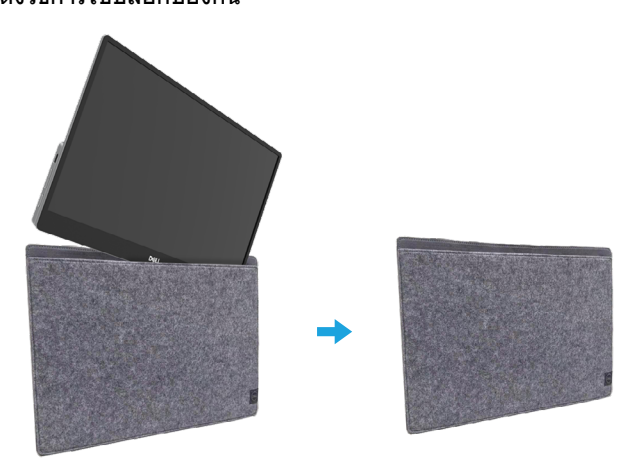

## การปรับความเอียง

โปรดดูภาพประกอบด้านล่าง สำหรับด้วอย่างของช่วงในการปรับความเอียง

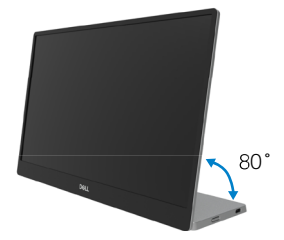

## การเชือมต่อจอภาพ

A คำเดือน: ก่อนทีคุณจะเริ่มกระบวนการใดๆ ในส่วนนี้ ให้ทำตาม ขึ้นตอนเพื่อความปลอดภัย

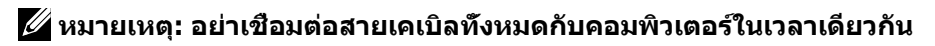

ในการเชื่อมต่อจอภาพของคุณเข้ากับคอมพิวเตอร์:

- 1. ปิดคอมพิวเตอร์ของคุณ และถอดปลักสายเพาเวอร์ออก
- 2. มีการใช้งาน 2 ชนิดสำหรับ C1422H: การใช้งานปกติ และการใช้งานขณะชาร์จ

#### การใช้งานปกติ

มีการใช้งานปกติ 2 ชนิดสำหรับ C1422H: โน้ตบุ๊ค และโทรศัพท์มือถือ

1. เชื่อมต่อพอร์ต USB Type-C ของโน้ตบุ๊คและ C1422H ด้วยสาย USB Type-C

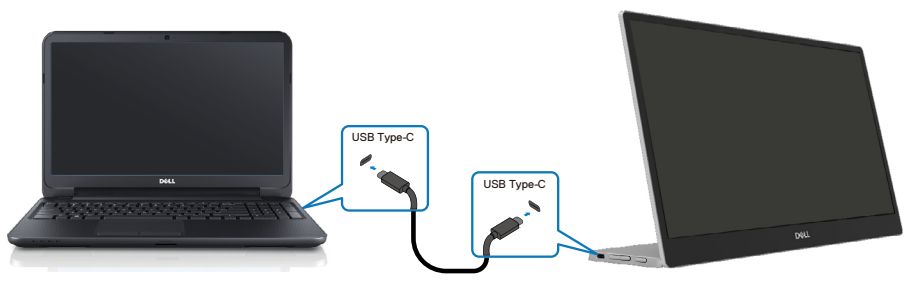

2. เชือมต่อพอร์ต USB Type-C ของโทรศัพท์มือถือและ C1422H ด้วยสาย USB Type-C

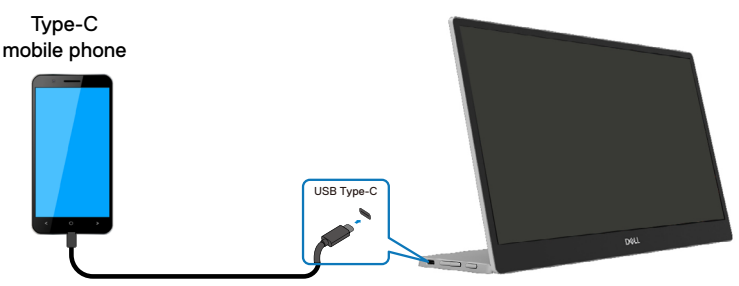

- หมายเหตุ: สำหรับการใช้งานปกติ อุปกรณ์ของโน้ตบุ๊คและโทรศัพ ท์มือถือทีเชื่อมต่อกับ C1422H จำเป็นต้องสนับสนุนสัญญาณวิดีโอ และเอาด์พุตพลังงานที่ 7.5W(5V/1.5A) เมื่อคุณพบสภาพการแสดงผลที่ผิดป กติ โปรดตรวจสอบอุปกรณ์ของคุณ เพื่อดูว่าอุปกรณ์เหล่านั้นสนับสนุนการแสด งผลโหมด Alt USB Type-C และ PD2.0 ขึ้นไปหรือไม่ หลังจากตรวจสอบแล้ว โปรดเชื่อมต่อใหม่ และลองอีกครั้ง
- หมายเหตุ: แนะนำให้เชื่อมต่อเข้ากับอะแดปเตอร์เพาเวอร์ ในขณะทีเชื่อมต่อกับโ ทรศัพท์มือถือ

#### การใช้ขณะเสียบปล๊ก

มีการใช้งานขณะเสียบปลัก 2 ชนิดสำหรับ C1422H: โน้ตบุ๊ค และโทรศัพท์มือถือทีเสียบอะแดปเตอร์เพ ำเวอร์

 เชื่อมต่ออะแดปเตอร์เพาเวอร์ Type-C เข้ากับ C1422H และเชื่อมต่อ C1422H เข้ากับโน้ตบุ๊คด้วยสาย USB Type-C (สายเคเบิลทำเครื่องหมายอิเล็กทรอนิกส์ ระดับกระแส: 5A)

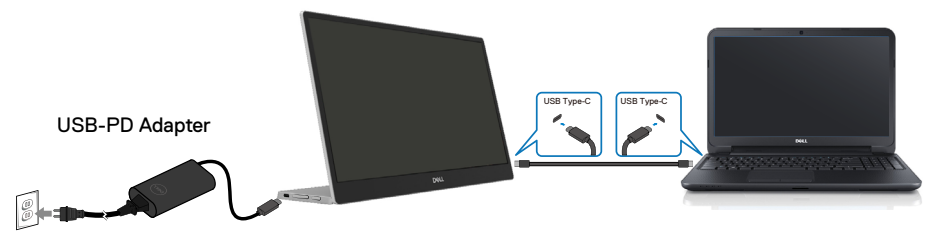

**2.** เชือมต่ออะแดปเตอร์เพาเวอร์ Type-C เข้ากับ C1422H และเชือมต่อ C1422H เข้ากับโทรศัพท์มือถือด้วยสาย USB Type-C

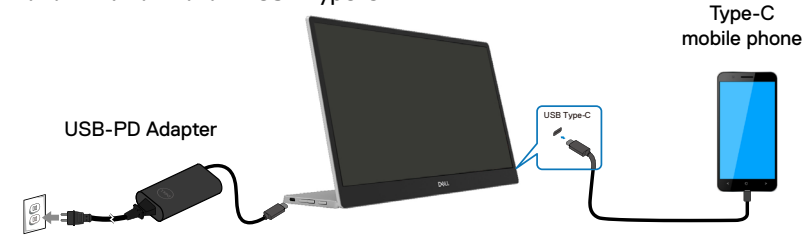

หมายเหตุ: เมือคุณพบสภาพการชาร์จทีผิดปกติ โปรดตรวจสอบความจุพลังงานข องอะแดปเตอร์เพาเวอร์ทีเชือมต่อกับ C1422H และตรวจดูให้แน่ใจว่าเพียงพอสำ หรับ C1422H และอุปกรณ์อื่น ๆ เพื่อที่จะใช้จอภาพได้อย่างราบรืน โปรดดู โหมด การแสดงผลที่ตั้งไว้ล่วงหน้าและ การจัดการพลังงาน

หมายเหตุ: เมือถอดอะแดปเตอร์เพาเวอร์จาก C1422H จอภาพจะแสดงหน้าจอว่าง หมายเหตุ: เมือเชือมต่ออะแดปเตอร์ 90W หรือสูงกว่า เอาต์พุตพลังงานที่ส่งสูงสุ ดจากจอภาพจะเป็น 65W

เมือเชือมต่ออะแดปเตอร์ 65W เอาต์พุตพลังงานที่ส่งสูงสุดจากจอภาพจะเป็น 45W

เมือเชือมต่ออะแดปเตอร์ 45W เอาต์พุตพลังงานที่ส่งสูงสุดจากจอภาพจะเป็น 30W

เมือเชือมต่ออะแดปเตอร์ <30W เอาต์พุตพลังงานที่ส่งสูงสุดจากจอภาพจะเป็น 7.5W

จอภาพ Dell C1422H สามารถส่งเอาต์พุดได้สูงสุดเพียง 65W ไปยังระบบ ถ้าระบบต้องการ 90W ขึ้นไป จำเป็นต้องใช้อะแดปเตอร์ 90W หรือสูงกว่าเพื่อเชื่อ มด่อเข้ากับระบบ ไม่เช่นนั้นแบตเตอรีจะหมดระหว่างการใช้งาน

## การเชื่อมต่อกับอุปกรณ์ด็อกกึง

#### การกำหนดค่าที่ไม่สนับสนุน

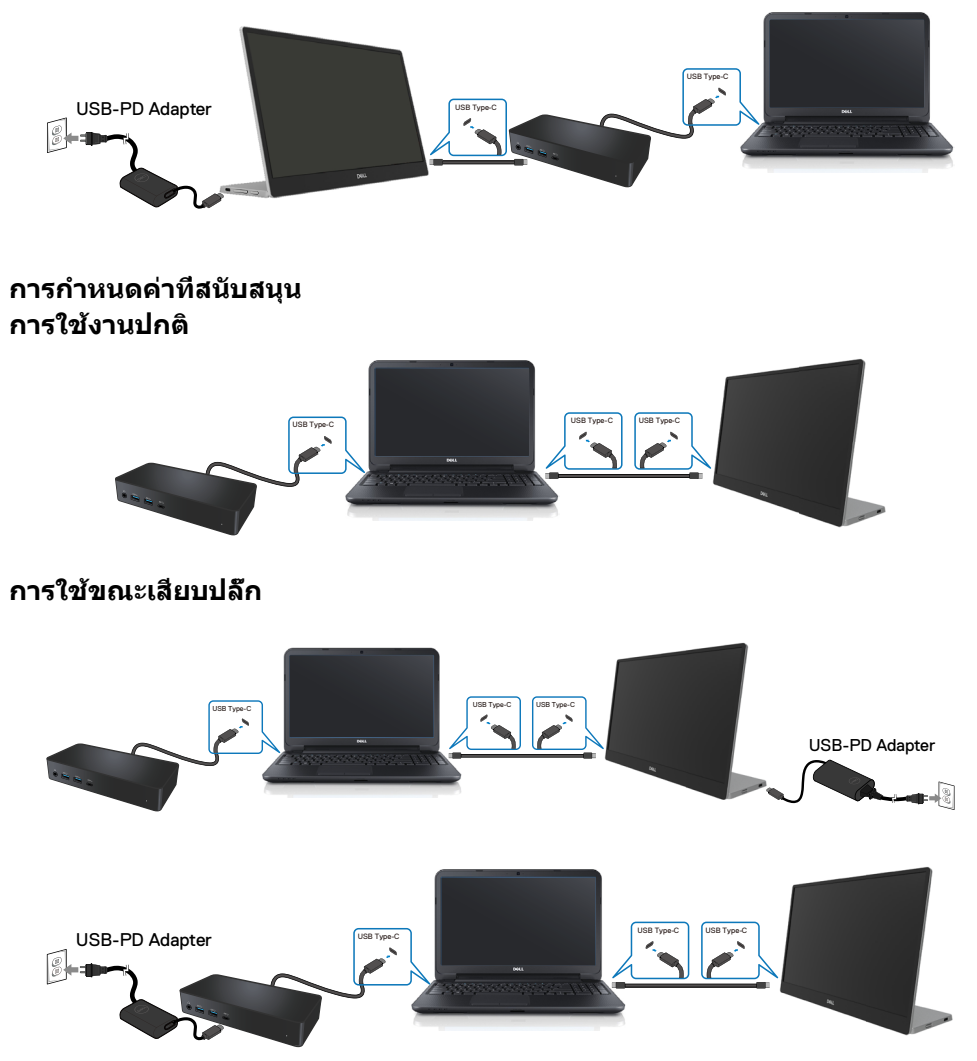

## การใช้งานจอภาพ

## การเปิดจอภาพ

กดปุ่มเพื่อเปิดจอภาพ

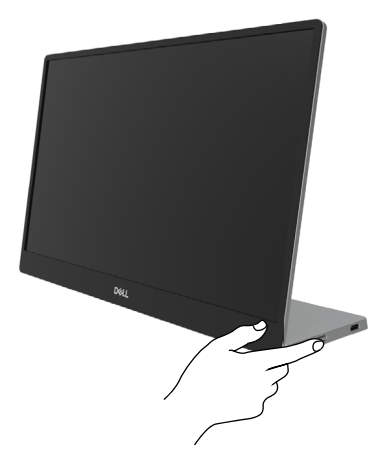

## การใช้ตัวควบคุมทีแผงด้านหน้า

ใช้ปุ่มควบคุมทีขอบของจอภาพ เพื่อปรับภาพที่แสดงอยู่

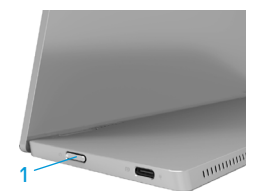

#### ตารางต่อไปนี้อธิบายปุ่มควบคุมต่าง ๆ:

|   | ปุ่มควบคุม                                      | คำอธิบาย                                                                                                    |
|---|-------------------------------------------------|----------------------------------------------------------------------------------------------------|
| 1 | ل<br>ปุ่มเพาเวอร์<br>(พร้อมไฟแสดงสถานะเพาเวอร์) | เพือ เปิด หรือ ปิด จอภาพ<br>ไฟสีขาวต่อเนือง ระบุว่าจอภาพเปิดอยู่ และทำงานเป็นปกดิ<br>ไฟสีขาวกะพริบ ระบุว่าจอภาพอยู่ในโหมดสแตนด์บาย |

## ตัวควบคุมบน OSD

ใช้ปุ่มทีขอบของจอภาพ เพื่อปรับการตั้งค่าต่างๆ ของภาพ

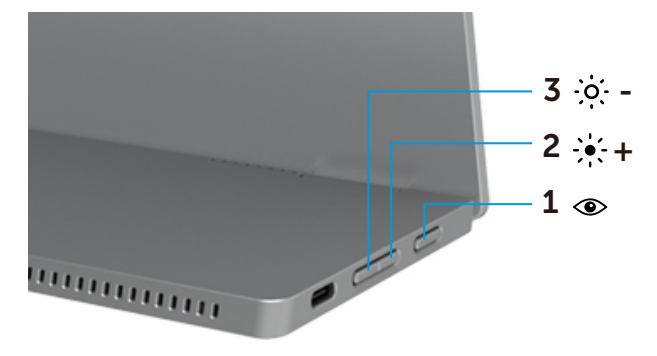

|   | ปุ่มควบคุม                              | คำอธิบาย                                                                                                    |
|---|-----------------------------------------|----------------------------------------------------------------------------------------------------|
| 1 | ۲                                       | เพื่อเรียกใช้เมนูที่แสดงบนหน้าจอ (OSD) หรือเพื่อเข้าถึงรายการ/<br>ดัวเลือกของรายการเมนู สำหรับข้อมูลเพิ่มเดิม ดู <mark>การเรียกใช้เมนู</mark><br>OSD |
|   | ComfortView                             | <ul> <li>• กดปุ่มเพื่อเรียกเมนู OSD ของ ComfortView ขึ้นมา</li> <li>• กดปุ่มเพื่อเปิด/ปิด ComfortView</li> </ul>                                     |
| 2 | ֥;-+                                    | ใช้ปุ่ม ขึ้น เพื่อเพิ่มค่า หรือเลือนขึ้นในเมนู                                                                                                    |
|   | ความสว่าง/<br>ขึน/[+]                   | ● กดปุ่มเพื่อเรียกเมนู OSD ของ ความสว่าง ขึ้นมา<br>● กด [+] เพื่อเพิ่มค่าบัจจุบันของแถบ                                                              |
| 3 | • <b>;•;• -</b><br>ความสว่าง/<br>ลง/[—] | ใช้ปุ่ม ลง เพือลดค่า หรือเลือนลงในเมนู<br>● กดปุ่มเพือเรียกเมนู OSD ของ ความสว่าง ขึ้นมา<br>● กด [-] เพือลดค่าปัจจุบันของแถบ                         |

## การใช้เมนูทีแสดงบนหน้าจอ (OSD)

#### ComfortView ④

ลดระดับแสงสีน้าเงินที่ปล่อยออกมาจากหน้าจอเพื่อทำให้การดูจอภาพสบายตามากขึ้น ผลกระทบระยะยาวทีเป็นไปได้ของการปล่อยแสงสีน้าเงินจากจอภาพอาจสร้างความเสียหายให้แก่ดวง ดา เช่น อาการตาล้า และอาการปวดดา กดเพื่อเปิดใช้งาน/ปิดใช้งาน ComfortView

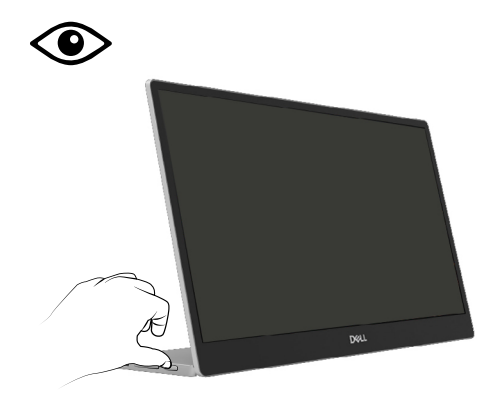

#### การเรียกใช้เมนู OSD

#### หมายเหตุ: การเปลี่ยนแปลงใด ๆ ที่คุณทำจะถูกบันทึกโดยอัตโนมัติเมื่อคุณเลือนไ ปยังเมนูอื่น, ออกจากเมนู OSD หรือรอให้เมนู OSD ปิดโดยอัตโนมัติ

- 1. กดปุ่มเพื่อเรียกเมนู OSD ของ ComfortView ขึ้นมา
  - กดปุ่ม ● เพื่อเปิด/ปิด ComfortView
     ComfortView = เปิด

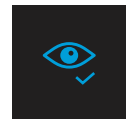

ComfortView = ปิด

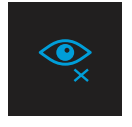

- 2. กดปุ่มเพื่อเรียกเมนู OSD ของ ความสว่าง ขึ้นมา
  - กดปุ่ม 🛇 เพือเพิ่มความสว่าง และกดปุ่ม 🎔 เพือลดความสว่าง (ดำที่สุด 0; สูงที่สุด 100).

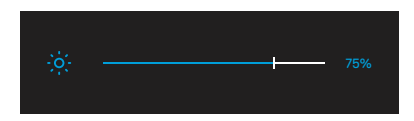

🖉 หมายเหตุ: ไม่มีการปรับคอนทราสต์

## ข้อความการแจ้งเตือน OSD

#### เมือจอภาพไม่สนับสนุนโหมดความละเอียดใดๆ คุณจะเห็นข้อความ

ต่อไปนี:

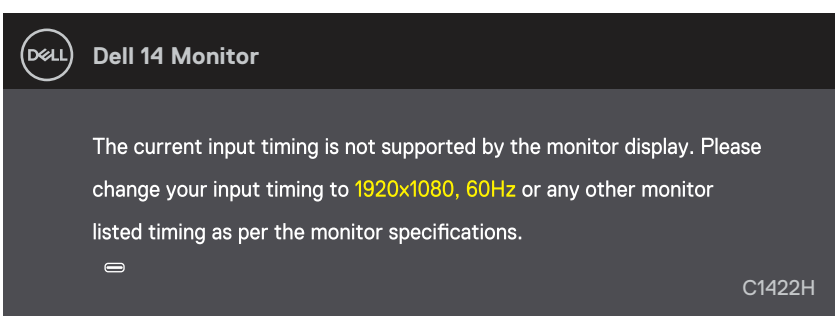

#### เมือจอภาพเข้าสู่โหมด สแตนด์บาย, ข้อความต่อไปนี้จะปรากฏขึ้น

| DELL | Dell 14 Monitor         |         |
|------|-------------------------|---------|
|      | Scanning for signal     | C1422H  |
|      |                         |         |
| Dell | Dell 14 Monitor         |         |
|      |                         |         |
|      | Going Into Standby mode |         |
|      |                         | 0440011 |
|      |                         | C1422H  |

ถ้าเชื่อมต่อสาย USB Type-C อยู่แต่ไม่มีสัญญาณวิดีโอ กล่องโด้ตอบแบบลอยทีแสดงด้านล่างจะปราก ฏขึ้น

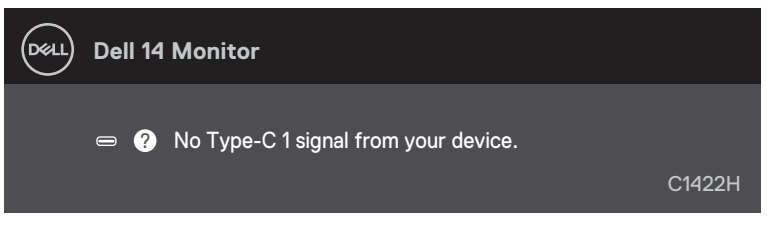

#### ดู <mark>การแก้ไขปัญหา</mark> สำหรับข้อมูลเพิ่มเดิม

### การตั้งค่าความละเอียดการแสดงผลบนจอภาพของคุณ

#### การตั้งค่าความละเอียดการแสดงผลเป็น 1920 x 1080

เพื่อให้ได้สมรรถนะดีที่สุด ให้ตั้งค่าความละเอียดการแสดงผลเป็น 1920 x 1080 พิกเซล โดยทำตามขันตอนต่อไปนี:

#### ໃน Windows 7:

- 1. คลิกขวาบนเดสก์ทอป และคลิก ความละเอียดหน้าจอ
- 2. คลิกเมนูแบบดึงลงของ ความละเอียดหน้าจอ และเลือก 1920 x 1080
- 3. คลิก **ตก**ลง

#### ใน Windows 8 หรือ Windows 8.1:

- 1. เลือกไทล์ เดสก์ทอป เพือสลับไปเป็นเดสก์ทอปแบบคลาสสิก
- 2. คลิกขวาบนเดสก์ทอป และคลิก ความละเอียดหน้าจอ
- 3. คลิกเมนูแบบดึงลงของ ความละเอียดหน้าจอ และเลือก 1920 x 1080
- 4. คลิก **ตก**ลง

#### ໃน Windows 10:

- คลิกขวาบนเดสก์ทอป และคลิก การดังค่าการแสดงผล
- 2. คลิก การตั้งค่าการแสดงผลขั้นสูง
- 3. คลิกเมนูแบบดึงลงภายใต้ ความละเอียด และเลือก 1920 x 1080
- คลิก นำไปใช้

ถ้าคุณไม่เห็นความละเอียดทีแนะนำเป็นตัวเลือก, คุณอาจจำเป็นต้องอัปเดตไดรเวอร์กราฟฟีกของคุณ ใช้หนึ่งในวิธีต่อไปนี้ เพื่ออัปเดตไดรเวอร์กราฟฟีก:

#### คอมพิวเตอร์ Dell

- 1. ไปที https://www.dell.com/support ป้อนแท็กบริการของคุณ และดาวน์โหลดไดรเวอร์ล่าสุดสำห รับกราฟฟิกการ์ดของคุณ
- หลังจากที่ติดตั้งไดรเวอร์สำหรับกราฟฟีกอะแดปเตอร์ของคุณแล้ว ให้พยายามดังค่าความละเอียดเป็น 1920 x 1080 อีกครัง

#### หมายเหตุ: ถ้าคุณไม่สามารถตั้งค่าความละเอียดเป็น 1920 x 1080 ได้ โปรดติดต่อ Dell เพื่อสอบถามเกี่ยวกับกราฟฟิกอะแดปเตอร์ที่สนับสนุนความละเอี ยดเหล่านี้

#### A คำเดือน: ก่อนทีคุณจะเริ่มกระบวนการใดๆ ในส่วนนี้ ให้ทำตาม ขึ้นตอนเพื่อความปลอดภัย

#### การทดสอบตัวเอง

็จอภาพของคุณมีคุณสมบัติการทดสอบตัวเอง ที่อนุญาตให้คุณตรวจสอบว่าจอภาพทำงานอย่างเห มาะสมหรือไม่ ถ้าจอภาพและคอมพิวเตอร์ของคุณเชื่อมต่ออย่างเหมาะสม แต่หน้าจอก็ยังคงมืดอยู่ ให้รันการทดสอบตัวเอง โดยดำเนินการตามขันตอนต่อไปนี:

- 1. ปิดคอมพิวเตอร์ของคุณ
- 2. ดัดการเชื่อมต่อสายอะแดปเตอร์เพาเวอร์ Type-C, สาย USB Type-C ของคอมพิวเตอร์จากจอภาพ

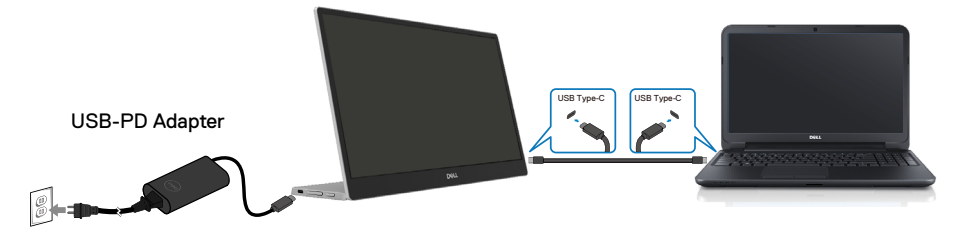

- เชือมต่อสายอะแดปเดอร์เพาเวอร์ Type-C ไปยังจอภาพ การทำเช่นนี้ จะทำให้คอมพิวเตอร์ไม่มีส่ว นเกี่ยวข้อง
- ถ้าจอภาพทำงานได้อย่างถูกต้อง จอภาพจะสแกนหาสัญญาณ และตรวจพบว่าไม่มีสัญญาณ และข้อความต่อไปนี้จะปรากฏขึ้น ในขณะที่อยู่ในโหมดทดสอบตัวเอง LED เพาเวอร์จะติดเป็นสีขาว

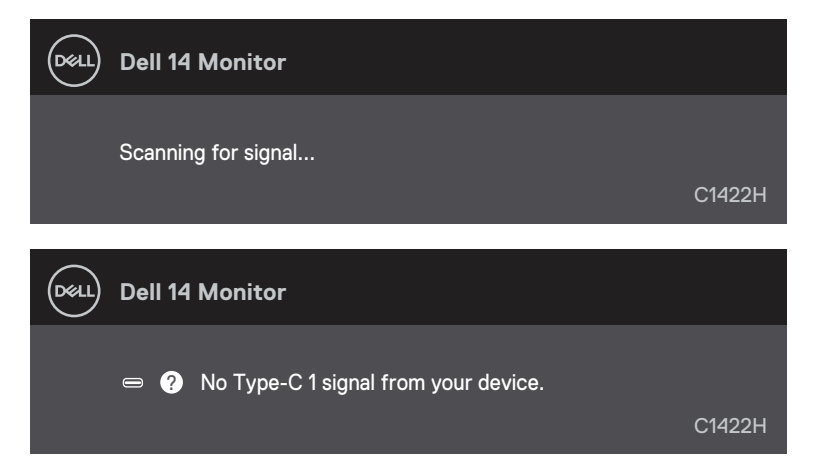

หมายเหตุ: นอกจากนั้น ข้อความเหล่านี้ยังปรากฏขึ้นระหว่างการทำงานตามปกติ ถ้าสาย USB Type-C ของคอมพิวเตอร์ถูกตัดการเชื่อมต่อหรือเสียหายด้วย 5. เชื่อมต่อสาย USB Type-C ของคอมพิวเตอร์ใหม่ จากนั้นเปิดเครื่องคอมพิวเตอร์ของคุณ และรอให้ก ารบูตคอมพิวเตอร์เสร็จเรียบร้อย

้ถ้าจอภ<sup>ิ</sup>พยังคงมืดอยู่หลังจากขันตอนที่ 5 ให้ตรวจสอบวิดีโอคอนโทรลเลอร์ และคอมพิวเตอร์ของคุณ

## การวินิจฉัยในตัว

#### ในการรันระบบวินิจฉัยปัญหา:

- 1. ตรวจดูให้แน่ใจว่าหน้าจอสะอาด (ไม่มีอนุภาคฝุ่นบนพื้นผิวของหน้าจอ)
- 2. กดปุ่ม 👁 ค้างไว้เป็นเวลาประมาณ 3 วินาที และรอรูปแบบการวินิจฉัยที่จะแสดงขึ้นมา
- ใช้ปุ่ม ขึ้น/[+] เพื่อสลับรูปแบบ รูปแบบการทดสอบสีเทาจะปรากฏขึ้นที่จุดเริ่มด้นของโปรแกรมการวินิจฉัย
- 4. ตรวจสอบหน้าจอเพื่อหาความผิดปกติอย่างละเอียด
- 5. กดปุ่ม ขึ้น/[+] เพื่อเปลี่ยนรูปแบบการทดสอบ
- ทำขันตอนที่ 4 และ 5 ซ้าเพื่อตรวจสอบจอแสดงผลในสี่แดง, สีเขียว, สีน้ำเงิน, สีดำ, สีขาว และหน้าจอข้อความ
- เมืออยู่ในหน้าจอการทดสอบสีขาว ให้ตรวจสอบความสม่ำเสมอของสีขาว และดูว่ามีสีขาวปรากฏเป็นสีเขียว/แดง ฯลฯ หรือไม่
- 8. กดปุ่ม ขึ้น/[+] เพื่อสิ้นสุดโปรแกรมการวินิจฉัย

## ปัญหาทั่วไป

ตาร<sup>้</sup>างต่อไปนี้ให้ข้อมูลทั่วไป เกียวกับปัญหาทีเกิดกับจอภาพทั่วไปที่คุณอาจพบ และทางแก้ไขปัญหาที่อาจทำได้:

| อาการทัวไป                  | การแก้ไขทีเป็นไปได้                                                                                                    |
|-----------------------------|----------------------------------------------------------------------------------------------------|
| ไม่มีวิดีโอ/LED เพาเวอร์ดับ | <ul> <li>ดรวจดูให้แน่ใจว่าสายเคเบิลวิดีโอทีเชื่อมต่อกับจอภาพและคอมพิวเตอร์เชื่อมต่อ<br/>อย่างเหมาะสมและแน่นหนา</li> <li>ดรวจสอบว่าเด้าเสียบไฟฟ้าทำงานอย่างเหมาะสม โดยใช้อุปกรณ์ไฟฟ้าเครื่องอื่น</li> <li>ดรวจสอบว่าอุปกรณ์นันต้องการการชาร์จกำลังไฟมากกว่า 65W วัตต์หรือไม่</li> <li>ดรวจดูให้แน่ใจว่าปุ่มเพาเวอร์ถูกกดแล้ว</li> <li>ดรวจสอบให้แน่ใจว่าสายเคเบิล USB Type-C ไม่เสียหาย</li> </ul> |
| ไม่มีวิดีโอ/LED เพาเวอร์ติด | <ul> <li>เพิ่มด้วควบคุมความสว่างโดยใช้ OSD</li> <li>ใช้คุณสมบัติการทดสอบด้วเองของจอภาพ</li> <li>ดรวจสอบว่ามีขางอหรือหักหรือไม่ ในขัวต่อสายเคเบิลวิดีโอ</li> <li>ดรวจสอบว่าอินเตอร์เฟส USB Type-C ของอุปกรณ์สามารถรองรับโหมดสลับ DP ได้หรือไม่</li> <li>ดังค่า Windows เป็นโหมดการฉาย</li> </ul>                                                                                                   |
| โฟกัสแย่                    | <ul> <li>กำจัดสายเชื่อมต่อวิดีโอ</li> <li>เปลี่ยนความละเอียดวิดีโอเป็นอัตราส่วนภาพที่ถูกด้อง</li> </ul>                                                                                                    |
| พิกเซลหายไป                 | <ul> <li>เปิด-ปิดเครือง</li> <li>พิกเซลทีดับถาวร เป็นข้อบกพร่องตามธรรมชาติทีเกิดขึ้นในเทคโนโลยี LCD</li> <li>สำหรับข้อมูลเพิ่มเดิมเกี่ยวกับนโยบายคุณภาพและพิกเซลของจอภาพของ Dell<br/>โปรดดูเว็บไซต์สนับสนุนของ Dell ที<br/>https://www.dell.com/support/monitors</li> </ul>                                                                                                    |
| พิกเซลติดอยู่               | <ul> <li>เปิด-ปิดเครือง</li> <li>พิกเซลทีดับถาวร เป็นข้อบกพร่องตามธรรมชาติทีเกิดขึ้นในเทคโนโลยี LCD</li> <li>สำหรับข้อมูลเพิ่มเดิมเกี่ยวกับนโยบายคุณภาพและพิกเซลของจอภาพของ Dell<br/>โปรดดูเว็บไซต์สนับสนุนของ Dell ที:<br/>https://www.dell.com/support/monitors</li> </ul>                                                                                                    |
| ปัญหาเกียวกับความสว่าง      | <ul> <li>ปรับดัวควบคุมความสว่างโดยใช้ OSD</li> </ul>                                                                                                    |
| บ้ญหาในการซิงโครไนซ์        | <ul> <li>ใช้คุณสมบัติการทดสอบดัวเองของจอภาพเพื่อตรวจสอบ และดูว่าหน้าจอที่ถูกรบ<br/>กวนปรากฏในโหมดทดสอบดัวเองด้วยหรือไม่</li> <li>ตรวจสอบว่ามีขางอหรือหักหรือไม่ ในขัวต่อสายเคเบิลวิดีโอ</li> <li>เริ่มคอมพิวเตอร์ใหม่ใน โหมดปลอดภัย</li> </ul>                                                                                                    |
| บ้ญหาทีเกียวกับความปลอดภัย  | <ul> <li>อย่าดำเนินขันตอนการแก้ไขปัญหาใดๆ</li> <li>ติดต่อ Dell ทันที</li> </ul>                                                                                                    |
| ปัญหาความไม่ต่อเนือง        | <ul> <li>ดรวจดูให้แน่ใจว่าสายเคเบิลวิดีโอทีเชือมต่อกับจอภาพและคอมพิวเตอร์เชือมต่อ<br/>อย่างเหมาะสมและแน่นหนา</li> <li>ใช้คุณสมบัติการทดสอบตัวเองของจอภาพเพือตรวจสอบ และดูว่าปัญหาความไม่<br/>ต่อเนื่องเกิดขึ้นในโหมดทดสอบตัวเองด้วยหรือไม่</li> </ul>                                                                                                    |
| สีหายไป                     | <ul> <li>ใช้คุณสมบัติการทดสอบดัวเองของจอภาพ</li> <li>ดรวจดูให้แน่ใจว่าสายเคเบิลวิดีโอทีเชือมต่อกับจอภาพและคอมพิวเตอร์เชือมต่อ<br/>อย่างเหมาะสมและแน่นหนา</li> <li>ดรวจสอบว่ามีขางอหรือหักหรือไม่ ในขัวต่อสายเคเบิลวิดีโอ</li> </ul>                                                                                                    |

| อาการทั่วไป                                                                                    | การแก้ไขทีเป็นไปได้                                                                                                    |
|------------------------------------------------------------------------------------------------|----------------------------------------------------------------------------------------------------|
| การชาร์จไม่ด่อเนื่องเมื่อใช้<br>การเชื่อมด่อ USB Type-C<br>กับคอมพิวเตอร์ แล็ปท็อป<br>และอื่นๆ | <ul> <li>ตรวจสอบว่าการสินเปลืองพลังงานสูงสุดของอุปกรณ์มากกว่า 65W วัตต์หรือไม่</li> <li>ตรวจสอบให้แน่ใจว่าคุณใช้เฉพาะอะแดปเตอร์ที่ได้รับการรับรองจาก Dell หรืออะ<br/>แดปเตอร์ทีมาพร้อมกับผลิตภัณฑ์</li> <li>ตรวจสอบให้แน่ใจว่าคุณใช้สาย USB Type-C ที่ได้รับการรับรองจาก Dell<br/>กับจอภาพ</li> </ul> |
|                                                                                                | ● ตรวจสอบให้แน่ใจว่าสายเคเบิล USB Type-C ไม่เสียหาย                                                                                                    |

### ขั้นตอนเพื่อความปลอดภัย

#### ⚠ คำเดือน: การใช้ตัวควบคุม การปรับแต่ง หรือกระบวนการอื่นๆ นอกเหนือจากทีระ บุในเอกสารฉบับนี้ อาจเป็นผลให้เกิดไฟฟ้าช็อต อันตรายจากไฟฟ้า และ/ หรืออันตรายทางกล

สำหรับข้อมูลเพิ่มเติมเกี่ยวกับคำแนะนำด้านความปลอดภัย โปรดดู ข้อมูลเกี่ยวกับความปลอดภัย สึงแวดล้อม และข้อกำหนด (SERI)

### ประกาศ FCC (สหรัฐอเมริกาเท่านั้น) และข้อมูลเกี่ยวกับระเบียบข้อบังคั บอื่นๆ

สำหรับประกาศ FCC และข้อมูลเกี่ยวกับระเบียบข้อบังคับอื่นๆ ให้ดูเว็บไซต์ความสอดคล้องกับ ระเบียบข้อบังคับที่ https://www.dell.com/regulatory\_compliance

#### ติดต่อ Dell

สำหรับลูกค้าในสหรัฐอเมริกา ติดต่อทีหมายเลข 800-WWW-DELL (800-999-3355)

หมายเหตุ: ถ้าคุณไม่มีการเชื่อมต่ออินเทอร์เน็ตที่ใช้งานได้ คุณสามารถหาข้อมูล การติดต่อได้จากใบสังชื่อ สลิปบรรจุภัณฑ์ บิล หรือแคตาล็อกผลิตภัณฑ์ Dell

Dell มีตัวเลือกการสนับสนุนและบริการออนไลน์ และทางโทรศัพท์หลายอย่าง ความส ามารถในการใช้งานได้แตกต่างกันในแต่ละประเทศและผลิตภัณฑ์ต่างๆ และบริการบ างอย่างอาจใช้ไม่ได้ในพื้นที่ของคุณ

- ความช่วยเหลือด้านเทคนิคออนไลน์ https://www.dell.com/support/monitors
- ดิดต่อ Dell https://www.dell.com/contactdell

#### ฐานข้อมูลผลิตภัณฑ์ EU สำหรับฉลากพลังงาน และเอกสารข้อมูลผลิตภัณฑ์

https://eprel.ec.europa.eu/qr/731543